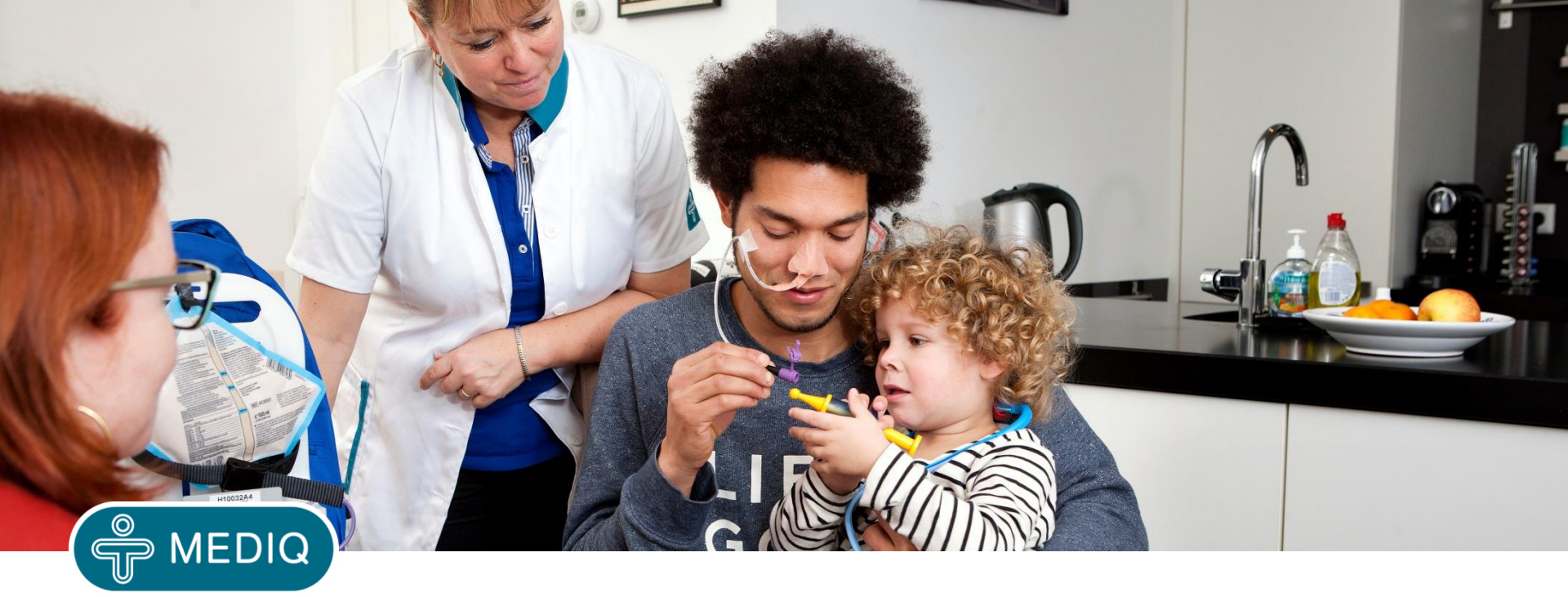

# i3 kasutusjuhend

07.04.2016

#### Sisukord

Sisenemine i3 tellimiskeskkonda slaidid 3-6 <u>Uue tellimuse tegemine slaidid 7-9</u> Toote otsimine kataloogist slaidid 10-13 Otsingusüsteemi kasutamine slaidid 14-15 Ostukorvi kinnitamine, tellimuse esitamine slaidid 16-17 Tellimuse jätkamine hiljem slaidid 18-19 <u>Tellimuse tegemine kasutades eelmisi tellimusi slaid 20</u> Ostukorv slaidid 21-23 Sooduspakkumine slaidid 24-25 Pakkumised "My products" slaidid 26-27 Tellimuste vaatamine slaidid 28-29 Konto slaid 30 Avatud arved slaidid 31-32

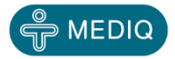

#### Sisenemine i3 tellimiskeskkonda

# i3 tellimiskeskkonda sisenemine toimub läbi veebi, selleks sisestage veebiaadress: tellimine.mediq24.ee

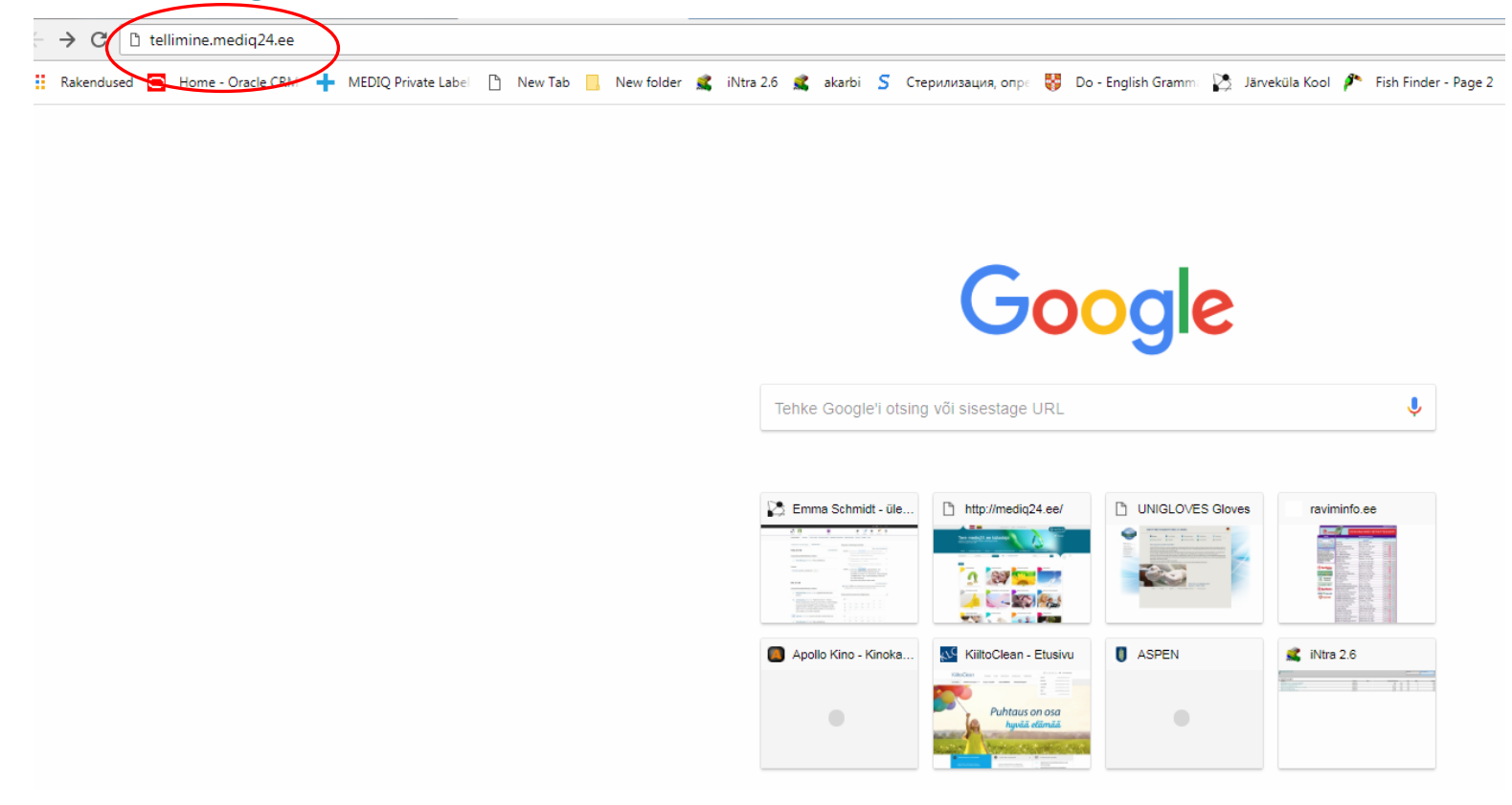

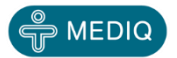

## **Sisselogimine (1)**

Sisestage oma kasutajanimi ja parool. Kui Teil kasutajakontot veel ei ole, saate selle meie klienditeenindusest telefonidel 6515164 või 6515167.

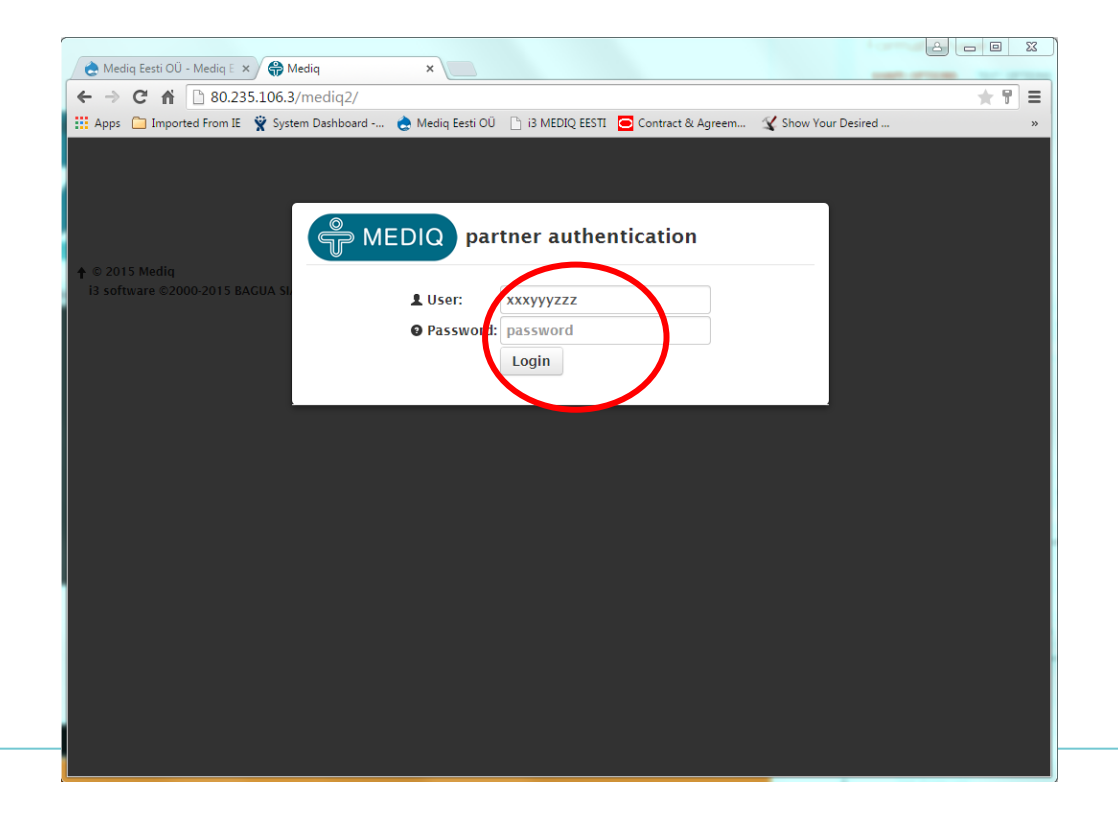

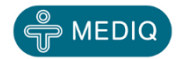

## **Sisselogimine (2)**

Esimesel sisselogimisel muutke kindlasti parool!!! Klikkige oma kasutajanimel ning valige "Seaded"

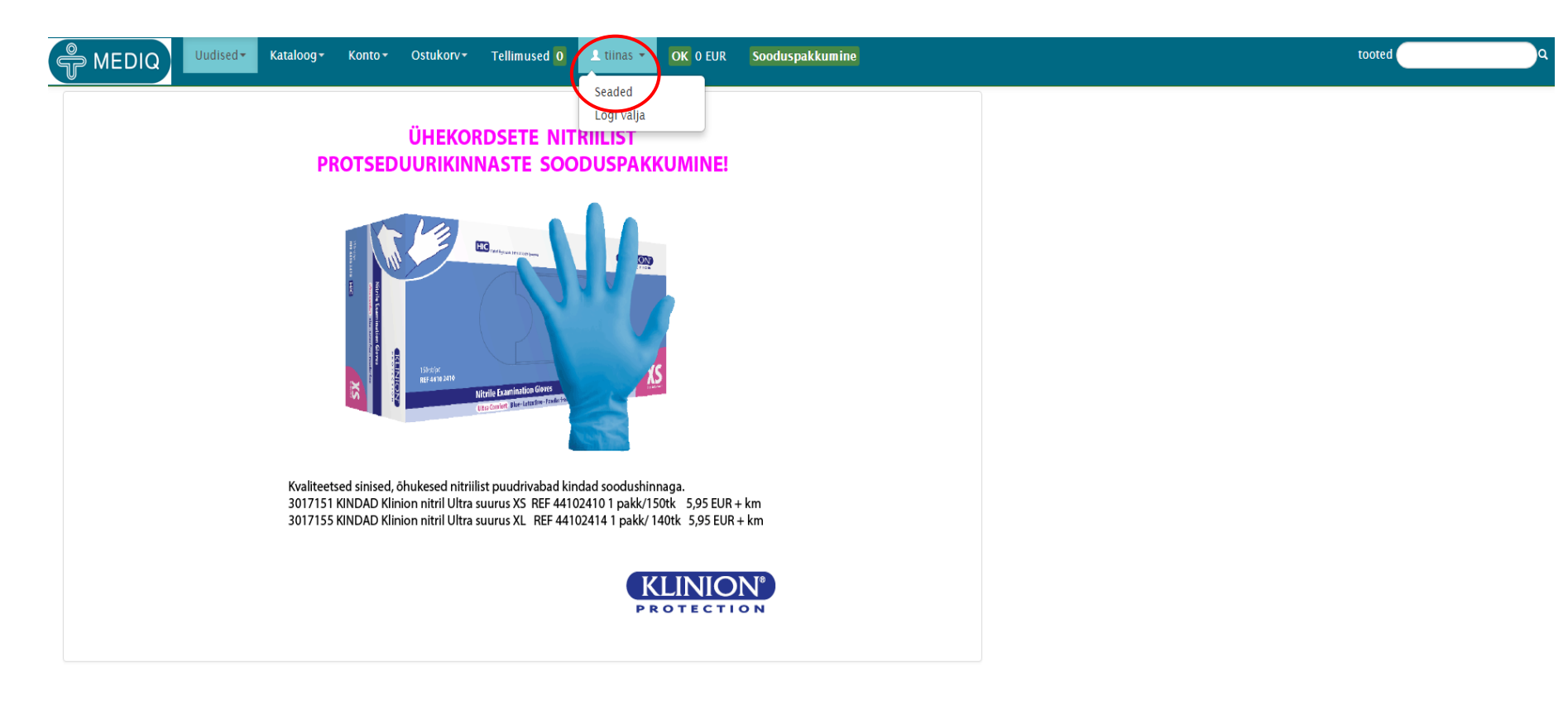

Tellimused: 6515164, 6515174 , faks: 6515155 tellimine@mediq.com

#### Täitke väljad

| 0.235.106.3/mediq2/settings.php |                      |                               |
|---------------------------------|----------------------|-------------------------------|
| eaded                           |                      | Kirjutage siia ajutine paroo  |
| Kehtiv parool                   |                      |                               |
| Tiitel                          | Klient Kuningas      |                               |
| Email                           | xxxyyyzzz@klient.com | Kontrollige oma kontaktandmed |
| Telefon                         | 1234567              |                               |
| Mob.telefon                     | +3721234567          |                               |
| Keel                            | Eesti                | parool                        |
| Uus parool                      |                      | Kirjutage siia uus parool     |
| Uuesti                          |                      | uuesti                        |
|                                 | Ok                   | Kinnitage muudatused          |

↑ © 2015 MediqEE Test

i3 software ©2000-2015 BAGUA SIA

Tellimused: 6515164, 6515174 , fa

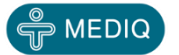

#### Uue tellimuse tegemine (1) Klikkige lingile "Ostukorv"

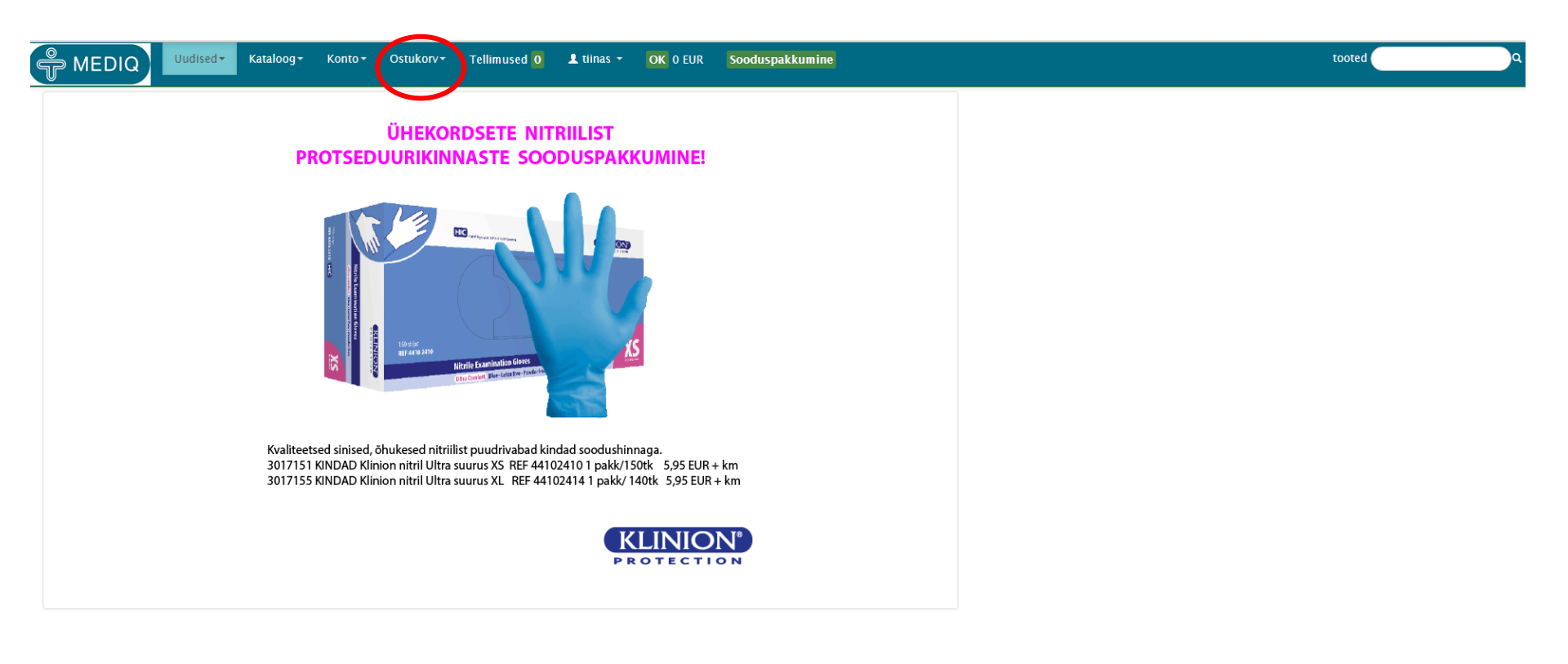

↑ © 2016 Mediq Eesti OÜ i3 software ©2000-2016 BAGUA SIA Tellimused: 6515164, 6515174 , faks: 6515155 tellimine@mediq.com

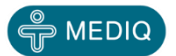

## **Uue tellimuse tegemine (2)**

#### Valige "Ostukorv" alammenüüst "Uus tellimus"

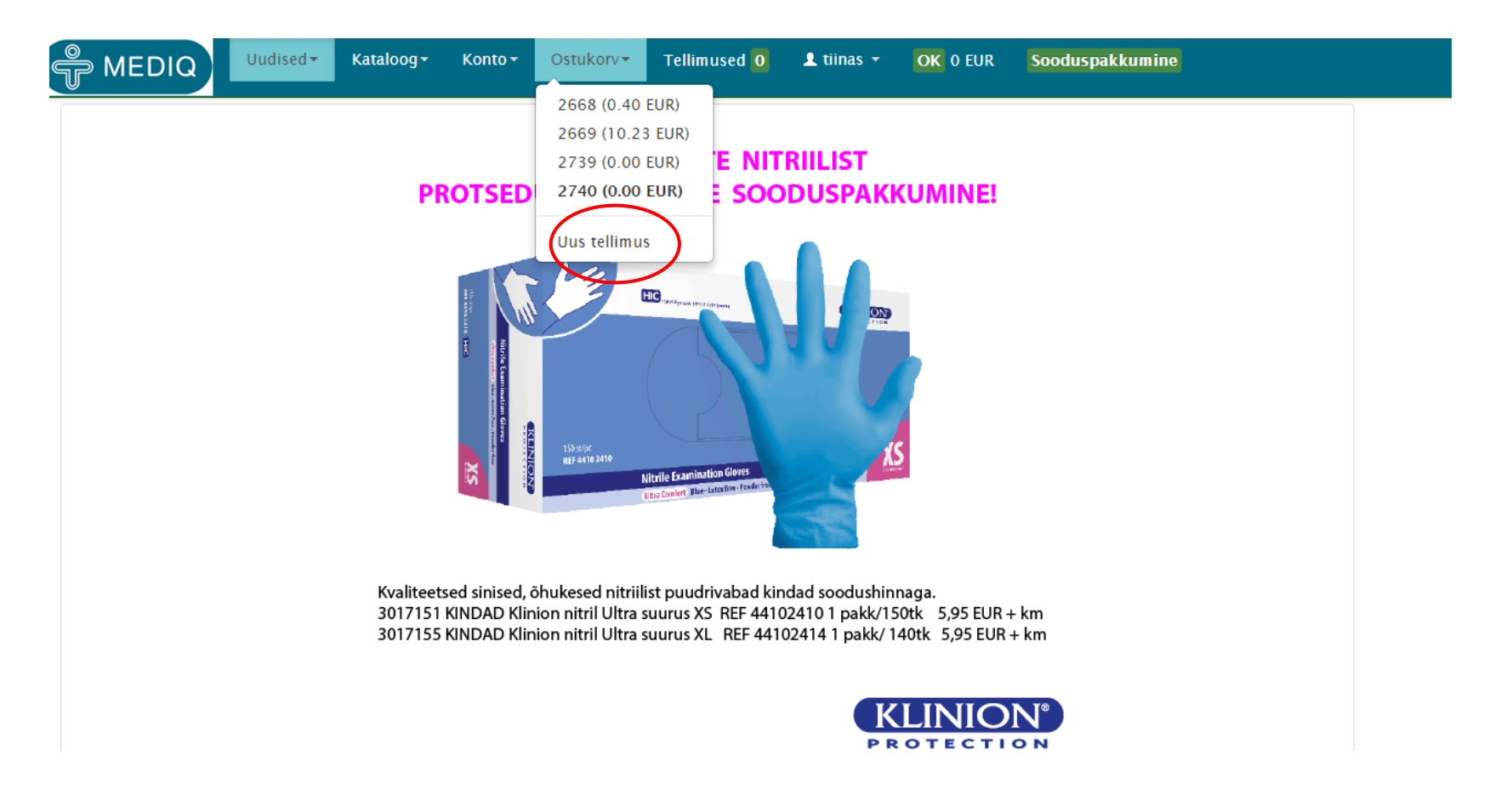

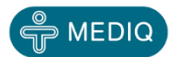

## **Uue tellimuse tegemine (3)**

| Ava              | ineb<br>1                                | järgne                   | ev ak                 | en:          |             |          |                         |                           |                   | 2.             |    |
|------------------|------------------------------------------|--------------------------|-----------------------|--------------|-------------|----------|-------------------------|---------------------------|-------------------|----------------|----|
| MEDIQ            | Uudised •                                | Kataloog - Konto -       | Ostukorv <del>•</del> | Tellimused 🧕 | 👤 tiinas 👻  | OK 0 EUR | Sooduspakkumine         |                           |                   | tooted         | )• |
| Kood             | Nimetus                                  | Kogus                    | Hind EUR              |              | Allahindlus |          | Hind allahindlusega     |                           | Summa EUR         |                |    |
|                  |                                          |                          |                       |              |             |          |                         |                           |                   | 0.00 Vuendatud |    |
| Choose File No f | f <b>ile chosen</b><br>kahes veerus toot | Import<br>ekood ja kogus |                       |              |             |          |                         |                           |                   |                |    |
|                  |                                          |                          |                       |              |             |          | Tarne uuele aadressile: | Testiklient Tiina Schmidt | T                 | ✓ Kinnita      |    |
|                  |                                          |                          |                       |              |             |          | Vali tellimuse tüüp:    | Tavaline                  | ▼ Teie tellimus : | 📄 Kinnita      |    |
|                  |                                          |                          |                       |              |             |          |                         |                           |                   |                |    |

| Tellimused: 6515164, 6515174 | , faks: 6515155 | tellimine@mediq.com |
|------------------------------|-----------------|---------------------|
|------------------------------|-----------------|---------------------|

© 2016 Mediq Eesti OÜ i3 software ©2000-2016 BAGUA SIA

Teie uus ostukorv on alati tühi ning sinna tuleb hakata tooteid lisama. Toodete lisamiseks on kaks võimalust:

- 1. Ava "Kataloog"
- 2. Otsi toode kasutades otsingusüsteemi

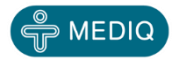

#### **Toote otsimine kataloogist (1)**

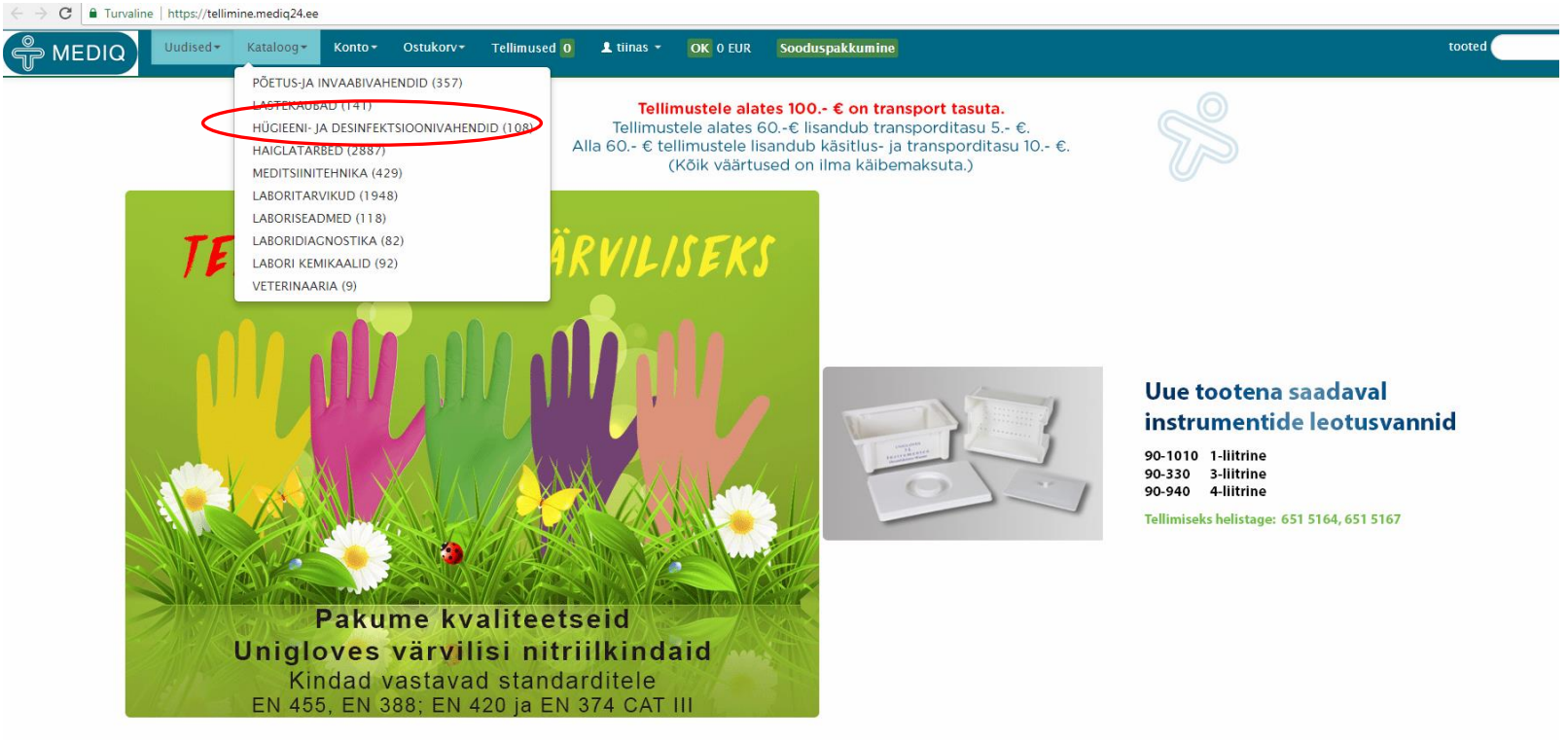

#### © 2018 Mediq Eesti OÜ

Kataloog on 3 astmeline:

- Kategooria
- Alamkategooria
- Alamkategooria menüü

Esimese sammuna valige sobiv kategooria nt. "HÜGIEENI- JA

DESINFEKTSIOONIVAHENDID"

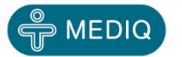

Tellimused: 6515164, 6515167 , faks: 6515155

#### **Toote otsimine kataloogist (2)**

Avanevad alamkategooriad. Valige sobiv ning avage alamkategooria menüü nt. "DESINFEKTSIOONIVAHENDID". Valige sobiv tootegrupp nt. "KÄTELE".

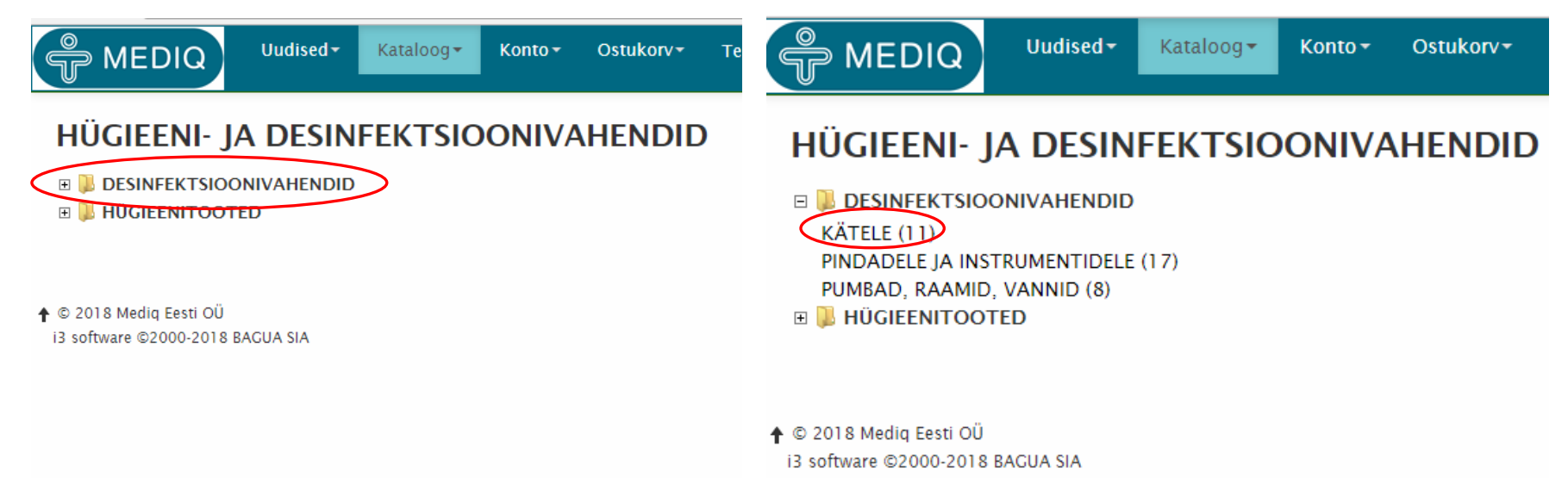

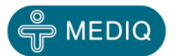

#### **Toote otsimine kataloogist (3)**

Programm pakub Teile valitud tootegrupi tooteid. Teile kuvatakse 1. kood, 2. PDF ikoonile vajutades avaneb tooteinfo; 3. nimetus, 4. laoseis, 5. kogus pakis ja 6. toote hind. Valige sobiv toode ning täitke lahter "Tellimus" kirjutades sinna tellitav kogus nt. 1. Seejärel vajutage "Enter" või klikkige rohelisele kastile "Lisa" (asub lehekülje allservas ning number näitab ostukorvi numbrit, kuhu toode

Uudised-MEDIQ Kataloog 🕶 Konto 🕶 Ostukorv-Tellimused 0 👤 tiinas 👻 OK 0 EUR Sooduspakkumine tooted Toodete otsing "313" Kood Nimetus Saadavus Pakis Hind Allahindlus Tellimus 1. 42024 Erisan Allsept S 1L disp. käte antiseptikum/8063 6 1 6.3000 6. 2. 3. 5. 4. 01208061 Erisan Allsept S 500 ml käte antiseptikum/8061 3 1 4 0400 0.00% 42026 Erisan Allsept S 5L käte antiseptikum/8177 0 1 22.8300 44724 Erisan Isosept 1L disp, käte antiseptikum /8011 97 1 7.2380 Erisan Isosept 500 ml käte antiseptikum/8015 53868 83 1 4 2220 Erisan Isosept 5L käte antiseptikum/8014 22.7900 53869 PDF 12 1 80724 PDF Erisan Käsidesi 1L disp. käte antiseptikum/80724 6.7080 32 1 8060 Erisan Käsidesi 500ml käte antiseptikum/8060 194 3.9520 0.00%

144

14

97

1

1.7500

6.0630

4.0460

0.00%

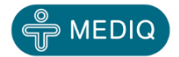

Leitud: 11

8253

8250

8251

PDF

PDF

PDF

Erisan Käsihuuhde 100ml käte antiseptikum/8255UUS

Erisan Käsihuuhde 1L disp käte antiseptikum/8250

Erisan Käsihuuhde 500 ml käte antiseptikum/8251

#### **Toote otsimine kataloogist (4)**

Avaneb järgnev aken. Teie ostukorvis on toode/tooted. Vajadusel saate lahtris "Kogus" koguseid muuta, kuid peale koguse muutmist klikkige kastil "Uuendatud". Kui Te soovite toote kustutada, siis klikkige punasel prügikasti märgil.

|                                | DIQ                    | Uudised <del>-</del> | Kataloog <del>-</del> | Konto <del>-</del> | Ostukorv <del>*</del> | Tellimused 🧕 | 👤 tiinas 👻 | OK 0 EUR | Soc | oduspakkumine |                         |                           |             | tooted              |
|--------------------------------|------------------------|----------------------|-----------------------|--------------------|-----------------------|--------------|------------|----------|-----|---------------|-------------------------|---------------------------|-------------|---------------------|
| Kood                           | Nime                   | tus                  | 1.95                  |                    |                       |              | Kogu       | s        |     | Hind EUR      | Allahindlus             | Hind allahindlusega       | Summa EUR   |                     |
| 80724                          | Erisan                 | i Kasidesi TL di     | sp. kate antisej      | otikum/8072        | :4                    |              |            | 1,2      |     | 6.70800       | 0.00                    | 6.70800                   | 6.7         |                     |
|                                |                        |                      |                       |                    |                       |              |            |          |     |               |                         |                           | 6.7         | ✓ Uuendatud         |
| Vali fail Po<br>csv fail, esir | le valitue<br>neses ka | d<br>hes veerus too  | lmr<br>tekood ja kogu | s                  |                       |              |            |          |     |               |                         |                           |             | $\smile$            |
|                                |                        |                      |                       |                    |                       |              |            |          |     |               |                         |                           |             |                     |
|                                |                        |                      |                       |                    |                       |              |            |          |     | C             | Tarne uuele aadressile: | Testiklient Tiina Schmidt |             | ✓ Kinnita ☐ Kinnita |
|                                |                        |                      |                       |                    |                       |              |            |          |     |               | Vali tellimuse tuu      | p: Tavanne Tel            | lija nimi : |                     |

Kui soovite kaupa teisel aadressil, kui lepingus oli märgitud, siis täitke lahter "Tarne uuele aadressile".

Järgneva toote lisamiseks sisenege uuesti kataloogi või otsige toode kasutades otsingusüsteemi.

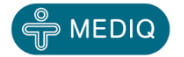

#### Otsingusüsteemi kasutamine (1)

Sisestage "Tooted" lahtrisse otsitava tootega seotud fraas, nimetus, osa nimest või kood nt. aluslina ning klikkige luubi märgil.

| 🍧 MEC         | DIQ Uudised -                                | Kataloog <del>•</del>   | Konto 👻 Os | stukorv <b>▼</b> Te | ellimused <mark>O</mark> | 👤 tiinas 👻 | OK 0 EUR | Sooduspakkumine |                       |                             |         |              | too | ed aluslina               |
|---------------|----------------------------------------------|-------------------------|------------|---------------------|--------------------------|------------|----------|-----------------|-----------------------|-----------------------------|---------|--------------|-----|---------------------------|
| Kood          | Nimetus                                      |                         |            |                     |                          | Kogu       | 15       | Hind EUR        | Allahindlus           | Hind allahindlusega         |         | Summa EUR    |     |                           |
| 80724         | Erisan Käsidesi 1L dis                       | sp. käte antisepti      | ikum/80724 |                     |                          |            | 1 32     | 6.70800         | 0.0                   | 0                           | 6.70800 | ) 6          | .71 |                           |
|               |                                              |                         |            |                     |                          |            |          |                 |                       |                             |         | 6            | .71 | ✔ Uuendatud               |
| Vali fail Pol | <b>le valitud</b><br>neses kahes veerus toot | Impo<br>tekood ja kogus | rt         |                     |                          |            |          |                 |                       |                             |         |              |     |                           |
|               |                                              |                         |            |                     |                          |            |          |                 | Tarne uuele aadressil | e: Testiklient Tiina Schmid | t v     |              |     | r Kinnita                 |
|               |                                              |                         |            |                     |                          |            |          |                 | Vali tellimuse tü     | üp: Tavaline                | ▼ Tel   | llija nimi : |     | <innita< td=""></innita<> |

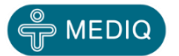

#### Otsingusüsteemi kasutamine (2)

Uues aknas avaneb pakutavate toodete nt. aluslinade nimekiri. Valige endale sobiv toode ning märkige lahtrisse "Tellimus" soovitud kogus nt. 2 ning vajutage "Enter" või klikkige rohelisel nupul "Lisa" (number näitab ostukorvi numbrit, kuhu toode lisatakse).

| MEDIQ      | Uudised • Kataloog • Konto • Ostukorv • Tellimused 0 1 tiinas • OK 0 EUR Sooduspakko | ımine                           | tooted    |
|------------|--------------------------------------------------------------------------------------|---------------------------------|-----------|
| Toodete of | sing "aluslina"                                                                      |                                 |           |
| Kood       | Nimetus                                                                              | Saadavus Pakis Hind Allahindlus | Tellimus  |
| 10514060   | Absorin Comfort Normal aluslina/roh/40x60cm/N30                                      | 294(+162) 30 3.1610             | 0.00% 2   |
| 10516060   | Absorin Comfort Normal aluslina/roh/60x60cm/N30                                      | 572(+0) 30 4.5750               | 0.00%     |
| 10516090   | Absorin Comfort Normal aluslina/roh/60x90cm/N30                                      | 1 249(+119) 30 6.7670           | 0.00%     |
| 770100     | Tena Bed Plus 60x60 30tk aluslina 770100                                             | 96 30 6.7500                    | 0.00%     |
| 770104     | Tena Bed Plus 60x90 30tk aluslina 770104                                             | 113 30 9.8200                   | 0.00%     |
| 770200     | Tena Bed Super 60x90 30tk 130gr imav aluslina                                        | 3 30 11.6700                    | 0.00%     |
| Leitud: 6  |                                                                                      |                                 | Lisa 2669 |

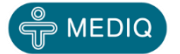

## Ostukorvi kinnitamine, tellimuse esitamine (1)

Kui kõik tooted on valitud ning tellimus kontrollitud, siis märkige linnuke kasti "Kinnita" ning klikkige rohelisel kastil "Kinnita"

| 🗳 MEDIQ                                   | Uudised+ Kataloog+ Konto+ Ostukorv+ Tellimused 0 💄 tiinas | OK 0 EUR Sooduspakkumine |                                                                                             | tooted          |
|-------------------------------------------|-----------------------------------------------------------|--------------------------|---------------------------------------------------------------------------------------------|-----------------|
| Kood                                      | Nimetus                                                   | Kogus Hind EUR           | Allahindlus Hind allahindlusega                                                             | Summa EUR       |
| 80724                                     | Erisan Käsidesi 1L disp. käte antiseptikum/80724          | 1 32 6.7080              | 0 0.00 6.70800                                                                              | 6.71            |
| 10514060                                  | Absorin Comfort Normal aluslina/roh/40x60cm/N30           | 2 294 3.1610             | 0 0.00 3.16100                                                                              | 6.32            |
|                                           |                                                           |                          |                                                                                             | 13.03 Vuendatud |
| Vali fail Pole vali<br>csv fail, esimeses | ud Import<br>cahes veerus tootekood ja kogus              |                          |                                                                                             |                 |
|                                           |                                                           | Та                       | rne uuele aadressile: Testiklient Tiina Schmidt 🔹 🔹 Vali tellimuse tüüp: Tavaline 🔹 Tellija | Kinnita         |

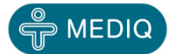

## Ostukorvi kinnitamine, tellimuse esitamine (2)

Teile edastatakse teade, et Teie tellimus on kätte saadud ning ekraanil kuvatakse Teie tellimuse number. Teate sulgemiseks klikkige ristile.

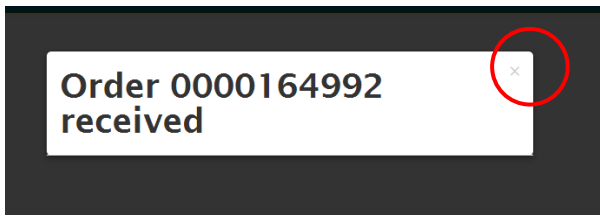

Teile avaneb tööaken. Saate koostada uue tellimuse või logige oma kasutajanime alt välja.

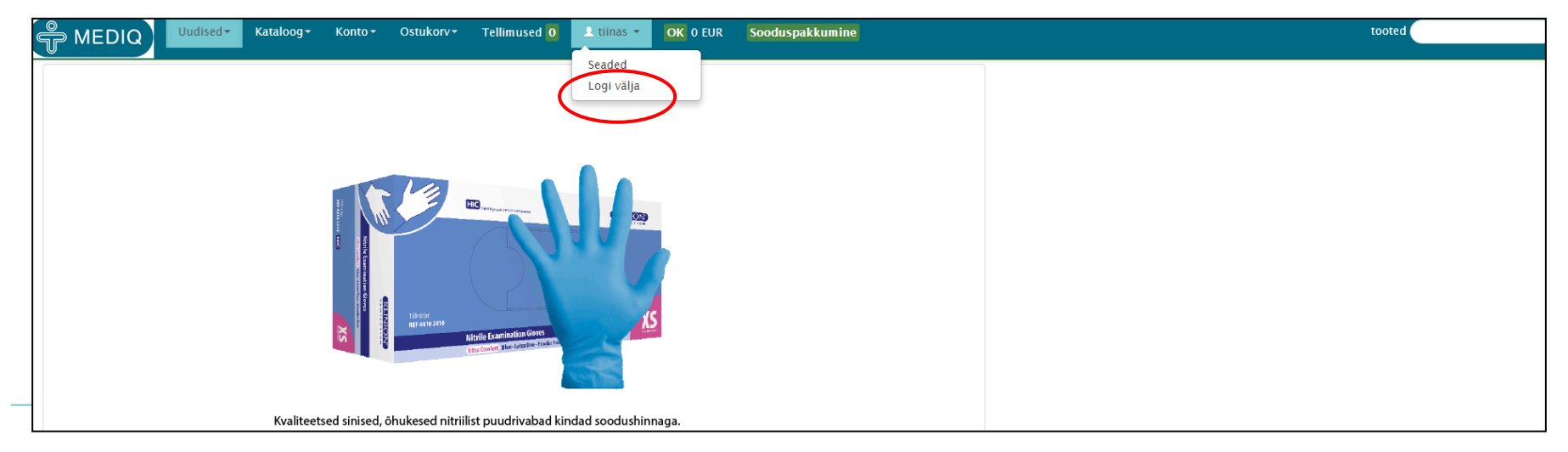

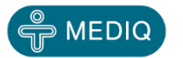

## Tellimuse jätkamine hiljem (1)

Kui Te soovite aga tellimust hiljem jätkata, siis logige end süsteemist välja ning süsteem jätab Teie viimati kasutatud ostukorvi meelde – korv on teistest ostukorvidest eristatav, see on paksus kirjas (boldis). Tellimuse jätkamiseks logige end süsteemi sisse ning klikkige viimasel ostukorvil (märgitud paksus kirjas).

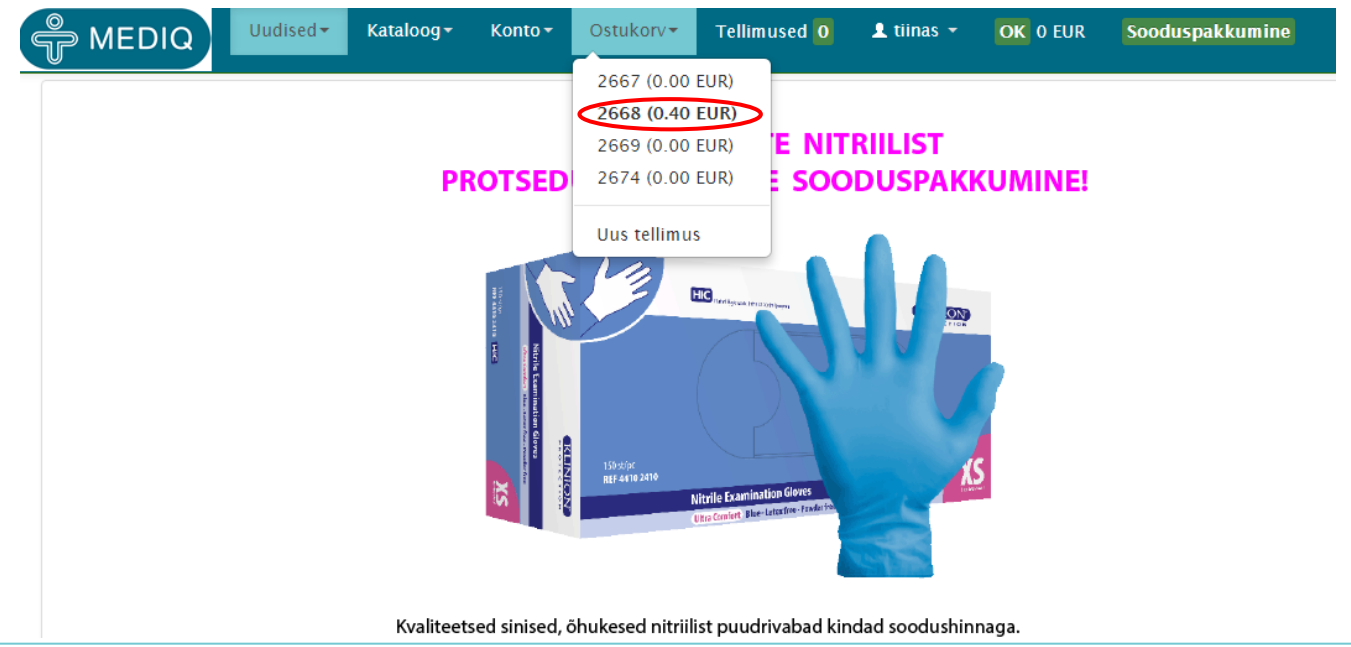

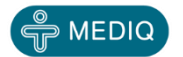

## Tellimuse jätkamine hiljem (2)

Avaneb viimase tellimuse aken ning Te saate kontrollida tellimuse sisu, lisada uusi tooteid kasutades "Kataloog" menüüd või toote otsingusüsteemi, muuta tellitavaid koguseid ning kustutada mittevajalikke ridu.

Peale muudatuste tegemist klikkige kindlasti nupul "Uuendatud" ning kinnitage ostukorv ning esitage tellimus.

| 🖗 MEDIQ                              | Uudised <del>•</del>            | Kataloog <del>-</del> | Konto <del>-</del> | Ostukorv <del>•</del> | Tellimused 0 | 💄 tiinas 👻 | OK 0 EUR                                        | Sooduspakkumine | 3                     |                                  |           | tooted         |  |  |
|--------------------------------------|---------------------------------|-----------------------|--------------------|-----------------------|--------------|------------|-------------------------------------------------|-----------------|-----------------------|----------------------------------|-----------|----------------|--|--|
| Kood                                 | Nimetus                         |                       |                    |                       |              | Kogus      |                                                 | Hind EUR        | Allahindlus           | Hind allahindlusega              | Summa EUR |                |  |  |
| 03051-1                              | Oksekott 1,5L at                | osorbendig 6g/        | tk/Curas           |                       |              | 1 4        | I                                               | 0.40000         | 0.00                  | 0.4                              | 0000 0.   | 40             |  |  |
|                                      |                                 |                       |                    |                       |              |            |                                                 |                 |                       |                                  | 0.        | 40 🖌 Uuendatud |  |  |
| Choose File No<br>csv fail, esimeses | file chosen<br>kahes veerus too | Imr<br>tekood ja kogu | ort                |                       |              |            |                                                 |                 |                       |                                  |           | $\frown$       |  |  |
|                                      |                                 |                       |                    |                       |              |            |                                                 |                 | Tarne uuele aadressil | e: Testiklient Tiina Schmidt 🔹 🔹 |           | 🗸 Kinnita      |  |  |
|                                      |                                 |                       |                    |                       |              |            | Vali tellimuse tüüp: Tavaline • Teie tellimus : |                 |                       |                                  |           |                |  |  |
|                                      |                                 |                       |                    |                       |              |            |                                                 |                 |                       |                                  |           | $\checkmark$   |  |  |

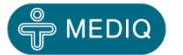

#### Tellimuse tegemine kasutades eelmisi tellimusi

Kui Te tellite korduvalt samu tooteid, siis ei pea Te iga kord "Ostukorvist" uut tellimust vormistama. Avades eelmise juba kinnitatud ostukorvi, kuvatakse Teile selle sisu ja Te saate muuta tellitavaid koguseid, lisada uusi tooteid ning kustutada mittevajalikke ridu. Peale muudatuste tegemist klikkige kindlasti nupul "Uuendatud" ning kinnitage ostukorv ning esitage tellimus.

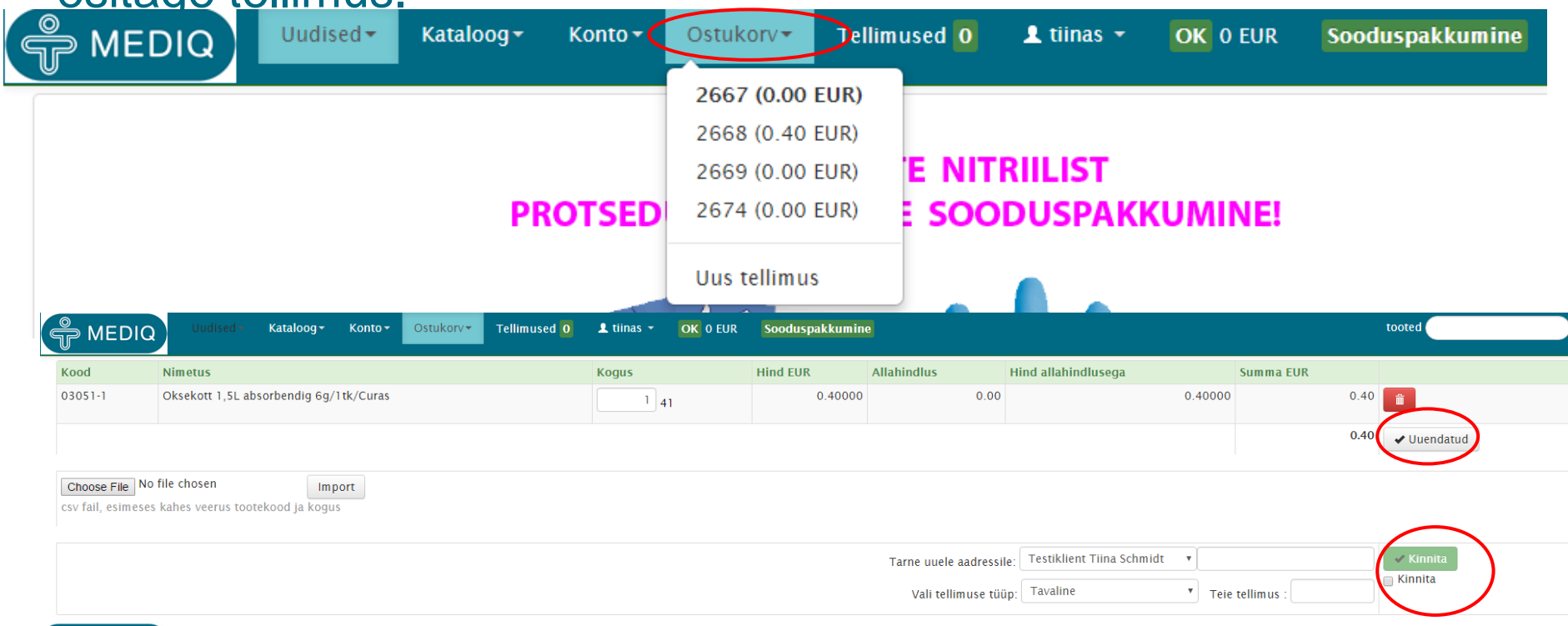

## Ostukorv (1)

"Ostukorv" võimaldab paralleelselt töötada 4 ostukorviga. Näiteks asutused, kus iga osakond tellib eraldi. Valige ostukorv, kuhu soovite tooteid lisada või mille tellimust kinnitada ning klikkige sellel.

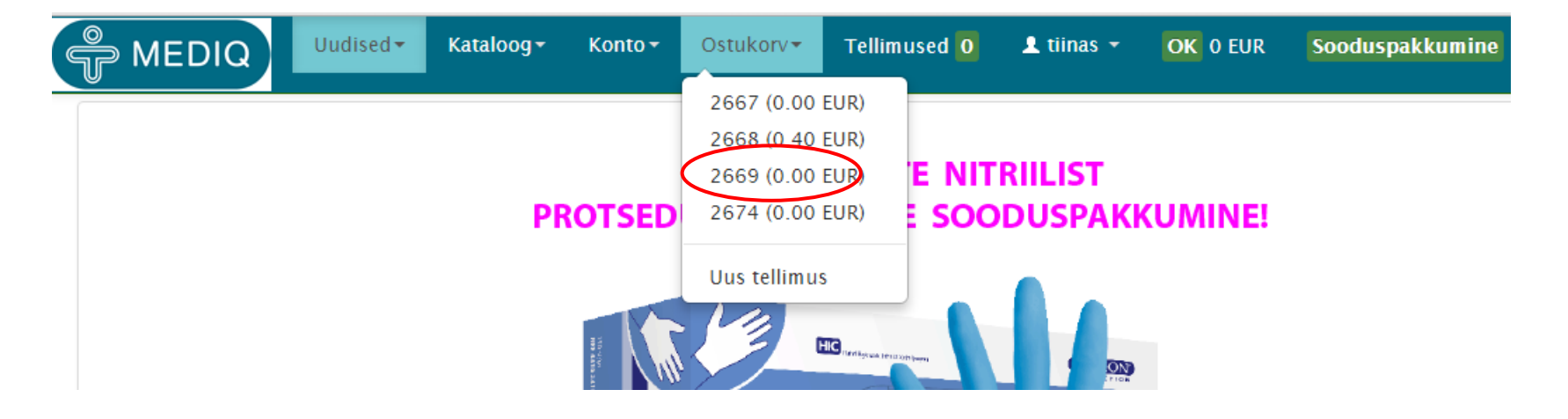

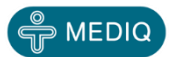

## Ostukorv (2)

Otsige toode kasutades otsingu süsteemi või "Kataloog" menüüd. Tooteid ostukorvi lisades jälgige all paremal nurgas ostukorvi, kuhu tooteid lisate, numbrit. Toote/toodete lisamiseks klikkige "Lisa"

| MEDIQ | Uudised <del>-</del> | Kataloog <del>-</del> | Konto <del>-</del> | Ostukorv≁ | Tellimused 0 | 👤 tiinas 🔻 | OK 0 EUR | Sooduspakkumine | tooted |
|-------|----------------------|-----------------------|--------------------|-----------|--------------|------------|----------|-----------------|--------|
|       |                      |                       |                    |           |              |            |          |                 |        |

#### Toodete otsing "curas"

| Kood      | Nimetus                                           | Saadavus | Pakis | Hind    | Allahindlus | Tellimus  |
|-----------|---------------------------------------------------|----------|-------|---------|-------------|-----------|
| 03051     | Oksekott 1,5L absorbendig 6g/50tk/Curas           | 64       | 1     | 18.0700 | 0.00%       |           |
| 03051-1   | Oksekott 1,5L absorbendig 6g/1tk/Curas            | 41       | 1     | 0.4000  | 0.00%       | 2         |
| 08101     | Vedelikulmamis pulber pudelis 750gr/08101 Curas   | 65       | 1     | 9.4300  | 0.00%       | 1         |
| 08102     | Vedelikulmamis pulber kastis 5kg/1tk08102Curas    | 16       | 1     | 55.0000 | 0.00%       |           |
| 08100     | Vedelikulmamis pulber 6gr kotis/100tk/08100 Curas | 124      | 1     | 14.1400 | 0.00%       |           |
| 08100-5   | Vedelikuimamis pulber 6gr kotis/5tk/Curas         | 150      | 1     | 0.9000  | 0.00%       |           |
| Leitud: 6 |                                                   |          |       |         |             | Lisa 2669 |

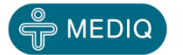

## **Ostukorv (3)**

Teie valitud tooted on lisatud soovitud ostukorvi. Te saate veel muuta tellitavaid koguseid, lisada uusi tooteid ning kustutada mittevajalikke ridu. Peale muudatuste tegemist klikkige kindlasti nupul "Uuendatud" ning kinnitage ostukorv ning esitage tellimus.

| ြို MEDIC      | Uudised -                                            | Kataloog <del>-</del> | Konto <del>-</del> | Ostukorv▼ | Tellimused 🧕 | 💄 tiinas 👻 | OK 0 EUR | Soodu | spakkumine |                        |                             | t          | cooted      |
|----------------|------------------------------------------------------|-----------------------|--------------------|-----------|--------------|------------|----------|-------|------------|------------------------|-----------------------------|------------|-------------|
| Kood           | Nimetus                                              |                       |                    |           |              | К          | ogus     |       | Hind EUR   | Allahindlus            | Hind allahindlusega         | Summa EUR  |             |
| 03051-1        | Oksekott 1,5L absor                                  | rbendig 6g/1t         | k/Curas            |           |              |            | 2 41     |       | 0.40000    | 0.00                   | 0.40000                     | 0.80       | Ê           |
| 08101          | Vedelikuimamis pull                                  | ber pudelis 75        | 50gr/08101         | Curas     |              |            | 1 65     |       | 9.43000    | 0.00                   | 9.43000                     | 9.43       | Ê           |
|                |                                                      |                       |                    |           |              |            |          |       |            |                        |                             | 10.23      | ✓ Uuendatud |
| Choose File No | <mark>o file chosen</mark><br>es kahes veerus tootek | Imp<br>kood ja kogus  | ort                |           |              |            |          |       |            |                        |                             |            |             |
|                |                                                      |                       |                    |           |              |            |          |       |            |                        |                             |            | $\frown$    |
|                |                                                      |                       |                    |           |              |            |          |       | Т          | arne uuele aadressile: | Testiklient Tiina Schmidt 🔹 |            | 🗸 Kinnita   |
|                |                                                      |                       |                    |           |              |            |          |       |            | Vali tellimuse tüüp:   | Tavaline • Teie t           | cellimus : | 🔲 Kinnita   |
|                |                                                      |                       |                    |           |              |            |          |       |            |                        |                             |            |             |

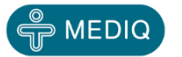

## Sooduspakkumine (1)

Sooduspakkumiste vaatamiseks ja tellimusele lisamiseks klikkige "Sooduspakkumine"

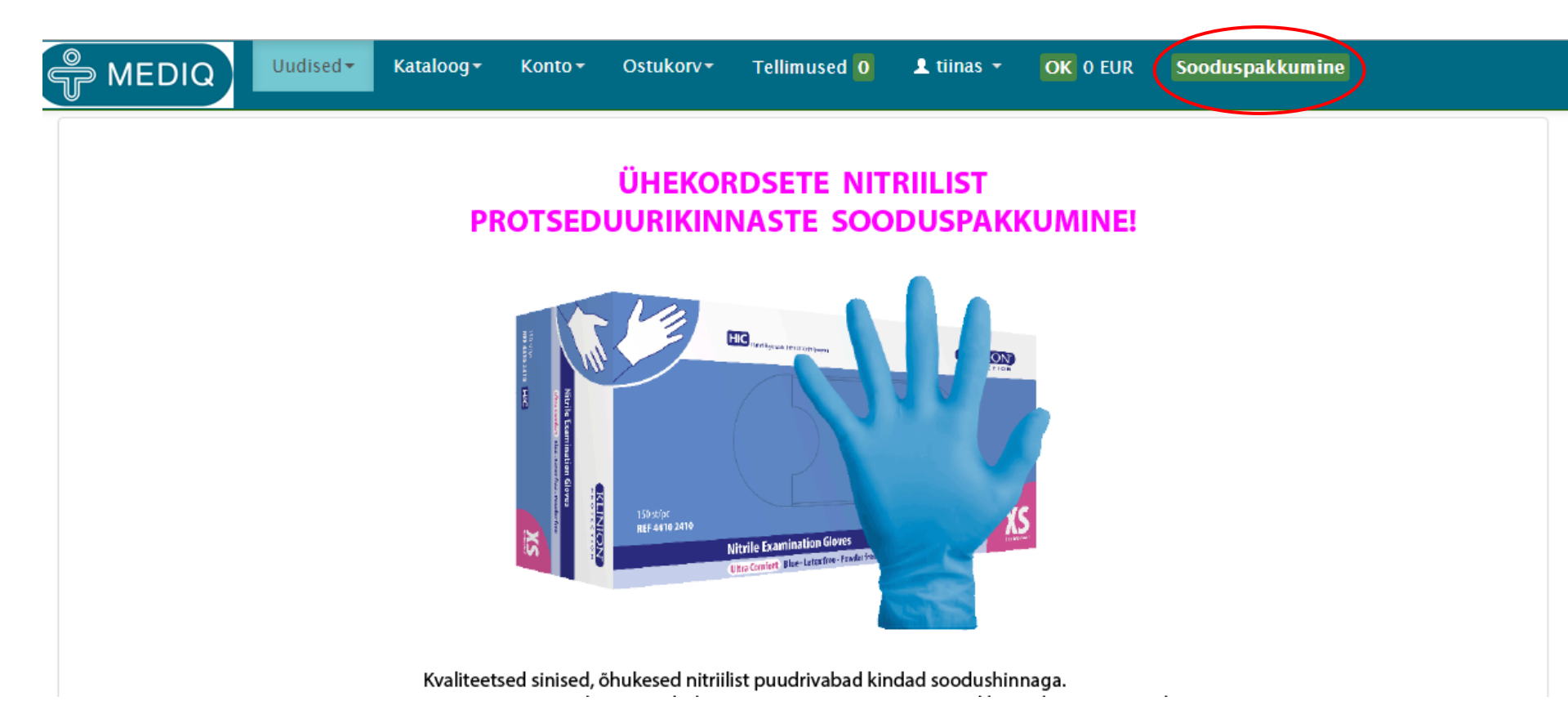

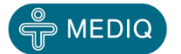

#### Sooduspakkumine (2)

Avaneb nimekiri sooduspakkumises olevatest toodetest. Toodete tellimiseks sisestage lahtrisse "Tellimus" soovitud kogused ning vajutage "Enter" või klikkige rohelisel nupul "Lisa" (number näitab ostukorvi numbrit, kuhu toode lisatakse).

| 🖐 MEDIQ     | Uudised <del>-</del> | Kataloog <del>-</del> | Konto 🕶      | Ostukorv≁       | Tellimused <mark>0</mark> | 👤 tiinas 👻 | OK 0 EUR | Sooduspakkumine |       |     |          | tooted |      |
|-------------|----------------------|-----------------------|--------------|-----------------|---------------------------|------------|----------|-----------------|-------|-----|----------|--------|------|
| 320744      |                      | Statiiv d.25mm        | 1 40Kohta ro | n./5970-0425/   | SOODUSHIND                |            |          |                 | 6     |     | 3.2000   | 0.00%  |      |
| 62600       |                      | Statiiv eppend        | 1,5ml PP ne  | ljak/8-kohta/S  | DODUSI                    |            |          |                 | 2     | 1   | 2.0100   | 0.00%  |      |
| 64125       |                      | Statiiv eppend        | 2ml ümarPF   | 8-kohta/5974    | -4015/SOODUS              |            |          |                 | 3     | 1   | 0.2020   | 0.00%  |      |
| 66230       | 205<br>).            | Sterik. Krepp-p       | aber N10 1   | 00X140cm sinii  | ne/SOODUS!                |            |          |                 | 8     | 10  | 3.7000   | 0.00%  |      |
| EESPC50G    | 201<br>J.            | Sterik. Krepp-p       | aber rohel ! | 0x50cm/500t     | k/SOODUSHIND              |            |          |                 | 2     | 500 | 21.6000  | 0.00%  |      |
| 109568      |                      | TE-PA 1400 ab         | ilaud ratast | el/soodushine   | )!                        |            |          |                 | 1     | 1   | 250.0000 | 0.00%  |      |
| 112591      |                      | Tampoon plas          | t+viskoos 10 | 00tk/LP112591   | /SOODUS                   |            |          |                 | 21    | 100 | 0.2830   | 0.00%  |      |
| HD366BK36   | POF                  | Tanita HD366          | vannitoakaa  | l digit./must/2 | 00kg/SOODUS               |            |          |                 | 18    | 1   | 24.4000  | 0.00%  |      |
| 121720      |                      | Tena Fix S võr        | kpüksid N1   | kollane SOODU   | S!                        |            |          |                 | 361   | 1   | 0.2000   | 0.00%  |      |
| 68930       |                      | Termomeeter           | keem.elavh-  | ga -10/+50C/H   | H1120201/SOOE             | DUS        |          |                 | 3     | 1   | 0.1500   | 0.00%  |      |
| 1032941     |                      | Tsütoloogia ha        | ari N100 m/  | s CervexBrushC  | ombi/SOODUS               |            |          |                 | 3     | 100 | 39.0000  | 0.00%  |      |
| 60503K      |                      | U-lina 200x26         | 9 lõhik 7x10 | 2 N14 SOODUS    | 5                         |            |          |                 | 1     | 14  | 122.5000 | 0.00%  |      |
| 300210      |                      | Vatitikud puit        | N2 ster DLT  | 300210/SOOD     | USHIND                    |            |          |                 | 3 847 | 2   | 0.0900   | 0.00%  |      |
| 134819      |                      | Veerelaud Trai        | nsglide 140  | x48cm 470114    | 0/SOODUS                  |            |          |                 | 2     | 1   | 70.7000  | 0.00%  |      |
| 35-1001-00  |                      | Värvimisvann          | 360ml 1tk/N  | ledite/SOODUS   | I                         |            |          |                 | 10    | 1   | 19.0000  | 0.00%  |      |
| 105801      |                      | WA TouchFree          | digi.term on | 1. 105801/SOC   | DUSHIND!                  |            |          |                 | 4     | 1   | 88.0000  | 0.00%  |      |
| Leitud: 182 |                      |                       |              |                 |                           |            |          |                 |       |     |          | Lisa   | 2669 |

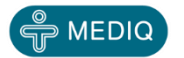

## Pakkumised "My products" (1)

Kui Teile on koostatud spetsiaalsed pakkumised, siis leiate need "Kataloog" alt alammenüüst "My products". Klikkige "My products".

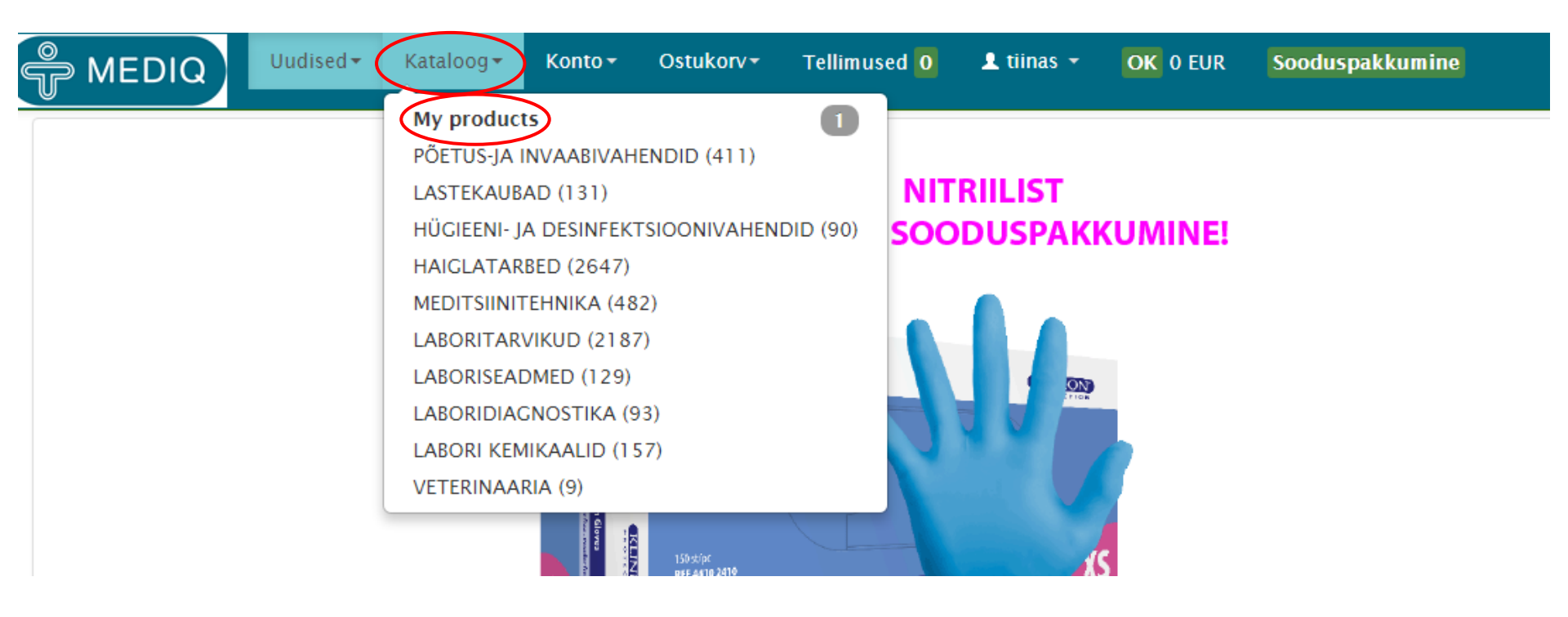

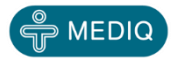

## Pakkumised "My products" (2)

Avaneb nimekiri Teile koostatud pakkumistes olevatest toodetest. Valige sobiv toode ning lisage ostukorvi.

| F   | MEDIQ      | Uudised <del>-</del> | Kataloog <del>•</del> | Konto 🕶     | Ostukorv <del>-</del> | Tellimused 0 | 👤 tiinas 👻 | OK 0 EUR | Sooduspa | kkumine  |     |       |        |             | tooted    |
|-----|------------|----------------------|-----------------------|-------------|-----------------------|--------------|------------|----------|----------|----------|-----|-------|--------|-------------|-----------|
| M   | y products |                      |                       |             |                       |              |            |          |          |          |     |       |        |             |           |
| Ко  | od         | Nimetus              |                       |             |                       |              |            |          |          | Saadavus |     | Pakis | Hind   | Allahindlus | Tellimus  |
| 13  | 0291       | Erisan Erioil        | emulsioon 150         | ml lõhnata/ | /57518                |              |            |          |          | 1        | 801 | 1     | 2.0000 | 0.00%       |           |
| Lei | itud: 1    |                      |                       |             |                       |              |            |          |          |          |     |       |        |             | Lisa 2669 |

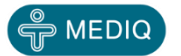

#### **Tellimuste vaatamine (1)**

Teil on võimalik vaadata oma tellimusi ning nende staatust. Valige "Tellimused" ning avaneb aken "Avatud tellimused". Detailinfo vaatamiseks klikkige soovitud tellimusel.

|   | P Mediq             |      | ×               | _    |             |               |               |    |               |       |       |             | _   |             | 23 |
|---|---------------------|------|-----------------|------|-------------|---------------|---------------|----|---------------|-------|-------|-------------|-----|-------------|----|
| * |                     | 0.2  | 35.106.3/medi   | q2,  | /orders.php | 1             |               |    |               |       |       |             |     | 7           |    |
|   | Apps 📋 Imported Fro | m II | E 🍟 System Dash | nboa | ard 👌 Me    | ediq Eesti OÜ | i3 MEDIQ EEST | C  | Contract & Ag | reem  | 쑺 Sho | w Your Desi | red |             | *  |
| C | MEDIQ               |      | Uudised •       | K    | ataloog∙    | Konto •       | Ostukorv≁     |    | Tellimused    | 10    | 👤 ku  | inn -       | ОК  | -419.89 EUR |    |
|   | <u> </u>            |      |                 |      |             |               |               |    |               |       |       | tooted      |     |             |    |
|   | Avatud tell         | in   | nused           |      |             |               |               |    |               |       |       |             |     |             |    |
|   | Tellimus            | ÷    | Kuupäev         | •    | Müüja 🗍     | Aadress       | \$            | \$ | Summa 🍦       | Valuu | ta 🍦  | Staatus     | \$  | Arve        | *  |
|   | 0000160083-1        |      | 11.05.2015      |      |             | Testiklien    | t Harri       | 2  | 8.24          | EUR   |       | 0.0%        |     |             |    |
|   | 0000160079-1        |      | 06.05.2015      |      |             | Testiklien    | t Harri       | 2  | 273.10        | EUR   |       | 0.0%        |     |             |    |
|   | 0000160080-1        |      | 06.05.2015      |      |             | Testiklien    | t Harri       | 2  | 273.10        | EUR   |       | 0.0%        |     |             |    |
|   | 2015000189-1        |      | 14.04.2015      |      |             | Testiklien    | t Harri       | 1  | 2.60          | EUR   |       | 0.0%        |     |             |    |
|   | 2015000186-1        |      | 04.03.2015      |      |             | Testiklien    | t Harri       | 1  | 75.04         | EUR   |       | 0.0%        |     |             |    |
|   | 2015000187-1        |      | 04.03.2015      |      |             | Testiklien    | t Harri       | 1  | 45.05         | EUR   |       | 100.0%      |     | 000239836   |    |
|   | 2015000182-1        |      | 03.02.2015      |      |             | Testiklien    | t Harri       | 2  | 47.65         | EUR   |       | 0.0%        |     |             |    |
|   | 2015000179-1        |      | 29.01.2015      |      |             | Testiklien    | t Harri       | 1  | 2.60          | EUR   |       | 0.0%        |     |             |    |
|   | 2015000180-1        |      | 29.01.2015      |      |             | Testiklien    | t Harri       | 2  | 58.85         | EUR   |       | 0.0%        |     |             |    |
|   | 2015000181-1        |      | 29.01.2015      |      |             | Testiklien    | t Harri       | 2  | 47.65         | EUR   |       | 0.0%        |     |             |    |

↑ © 2015 MediqEE Test

i3 software ©2000-2015 BAGUA SIA

Tellimused: 6515164, 6515174 , faks: 6515155 tellimine@mediq.com

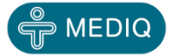

#### **Tellimuse vaatamine (2)**

#### Avaneb aken tellimuse detailidega.

| 🗅 Medi   | q - Goog   | le Chrome                    |                                |                    |    |            |                        |                                 | Contraction of the local division of the local division of the loc |               |               |
|----------|------------|------------------------------|--------------------------------|--------------------|----|------------|------------------------|---------------------------------|----------------------------------------------------------------------------------------------------|---------------|---------------|
| <u> </u> | 235.106    | 6.3/mediq2/                  | custord.php?order=000016008    | 3                  |    |            |                        |                                 |                                                                                                    |               |               |
| Те       | llim       | ius 000                      | 0160083                        |                    |    |            |                        |                                 |                                                                                                    |               |               |
|          | Pőhia      | andmed                       |                                |                    | I  | Klient     |                        |                                 | Tar                                                                                                    | neaadress     |               |
|          | Teie te    | ellimus                      |                                |                    | ٦  | Testiklien | t Harri                |                                 | Test                                                                                                    | klient Harri  |               |
|          | Tellim     | Tellimuse kuupäev 11.05.2015 |                                |                    |    | Saue       |                        |                                 |                                                                                                    |               |               |
|          | Arve k     | uupäev                       |                                |                    | ŀ  | Kungla2    |                        |                                 |                                                                                                    |               |               |
|          | Arve       |                              |                                |                    |    |            |                        |                                 |                                                                                                    |               |               |
| Rid      | 1 <b>A</b> | Kood 🍦                       | Nimetus                        |                    | \$ | Kogus 🍦    | Kätte toimetatud kogus | $\frac{\mathbb{A}}{\mathbb{V}}$ | Hind EUR                                                                                                    | Allahindlus % | Summa EUR 🛛 🍦 |
| 000      | 010        | 11011LR                      | Raucocel Straight 80mm ninatam | poon/ster/N1/11011 |    | 1          |                        | 0                               | 0.00000                                                                                                    | 0.00          | 7.70          |
| 000      | 020        | EE1115                       | Hapnikuvoolik 2,1m Hudson 1tk/ | 1115               |    | 1          |                        | 0                               | 0.00000                                                                                                    | 0.00          | 0.54          |
|          |            |                              |                                |                    |    |            |                        |                                 | Kokku EUR                                                                                                    |               | 8.24          |
|          |            |                              |                                |                    |    |            |                        |                                 | KM 20% (8.24)                                                                                                    |               | 1.65          |
|          |            |                              |                                |                    |    |            |                        |                                 | Tasumisele kuulu                                                                                                    | iv summa EUR  | 9.89          |

© 2015 MediqEE Test i3 software ©2000-2015 BAGUA SIA Tellimused: 6515164, 6515174 , faks: 6515155 tellimine@mediq.com

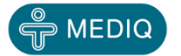

#### Konto

Klikkides "Konto" on võimalik vaadata Teile koostatud arveid. Alammenüüst saate valida kas "Avatud arved" või "Kõik arved".

| Mediq              | ×              |           | _            |                          |       |                 |         |      |             | -  |             | 23 |
|--------------------|----------------|-----------|--------------|--------------------------|-------|-----------------|---------|------|-------------|----|-------------|----|
| ← → C ff 🗅         | 30.235.106.3   | 3/mediq   | 2/orders.php | 1                        |       |                 |         |      |             |    | 1           |    |
| Apps 🦳 Imported Fr | om IE   👻 Syst | tem Dashb | oard 🁌 Me    | ediq Eesti OÜ 📋 i3 MEDIQ | EESTI | 🔁 Contract & Ag | reem 🛠  | Sho  | w Your Desi | ed |             | >> |
| A MEDIQ            | Uudis          | ed -      | Kataloog≁    | Konto-Ostuko             | rv-   | Tellimused      | 10      | . ku | nn -        | ОК | -419.89 EUR |    |
|                    |                |           |              | Avatud arved             |       |                 |         |      | tooted      |    |             |    |
| Avatud tel         | limuse         | d         |              | Kőik arved               |       |                 |         |      |             |    |             |    |
| Tellimus           | + Kuupä        | ev ,      | 🗸 Müüja 🍦    | Aadress                  | \$    | Summa 🍦         | Valuuta | Å    | Staatus     | \$ | Arve        | \$ |
| 0000160083-1       | 11.05.2        | 2015      |              | Testiklient Harri        | 2     | 8.24            | EUR     |      | 0.0%        |    |             |    |
| 0000160079-1       | 06.05.2        | 015       |              | Testiklient Harri        | 2     | 273.10          | EUR     |      | 0.0%        |    |             |    |
| 0000160080-1       | 06.05.2        | 2015      |              | Testiklient Harri        | 2     | 273.10          | EUR     |      | 0.0%        |    |             |    |
| 2015000189-1       | 14.04.2        | 2015      |              | Testiklient Harri        | 1     | 2.60            | EUR     |      | 0.0%        |    |             |    |
| 2015000186-1       | 04.03.2        | 2015      |              | Testiklient Harri        | 1     | 75.04           | EUR     |      | 0.0%        |    |             |    |
| 2015000187-1       | 04.03.2        | 2015      |              | Testiklient Harri        | 1     | 45.05           | EUR     |      | 100.0%      |    | 000239836   |    |
| 2015000182-1       | 03.02.2        | 2015      |              | Testiklient Harri        | 2     | 47.65           | EUR     |      | 0.0%        |    |             |    |
| 2015000179-1       | 29.01.2        | 015       |              | Testiklient Harri        | 1     | 2.60            | EUR     |      | 0.0%        |    |             |    |
| 2015000180-1       | 29.01.2        | 2015      |              | Testiklient Harri        | 2     | 58.85           | EUR     |      | 0.0%        |    |             |    |
| 2015000181-1       | 29.01.2        | 2015      |              | Testiklient Harri        | 2     | 47.65           | EUR     |      | 0.0%        |    |             |    |

↑ © 2015 MediqEE Test

Tellimused: 6515164, 6515174 , faks: 6515155 tellimine@mediq.com

i3 software ©2000-2015 BAGUA SIA

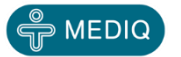

## Avatud arved (1)

#### Arve vaatamiseks klikkige arve numbril.

| omediq 🕀                                                                          | ×                                                                      |                                                                            |                                |                                                                                 |                      |                                               |                                    |                                                 |                                       |
|-----------------------------------------------------------------------------------|------------------------------------------------------------------------|----------------------------------------------------------------------------|--------------------------------|---------------------------------------------------------------------------------|----------------------|-----------------------------------------------|------------------------------------|-------------------------------------------------|---------------------------------------|
| - → C' Ai                                                                         | B0.235.106.3/m                                                         | ediq2/account.p                                                            | hp                             |                                                                                 |                      |                                               |                                    |                                                 | *                                     |
| Apps 🧀 Importe                                                                    | ed From IE 🛛 🙀 System [                                                | Dashboard 👌 N                                                              | Mediq Eesti                    | OÜ 🗋 i3 MEDIQ EES                                                               | TI 🖸 Contract & Agre | eem 🔏 Sł                                      | how Your Desir                     | red                                             |                                       |
|                                                                                   | Uudised                                                                | Kataloog-                                                                  | Kont                           | o - Ostukorv                                                                    | Tellimused           | 10 👤 k                                        | unn -                              | OK -419.8                                       | 9 EUR                                 |
|                                                                                   |                                                                        |                                                                            |                                |                                                                                 |                      |                                               | tooted                             |                                                 |                                       |
| . /                                                                               | ·                                                                      |                                                                            |                                |                                                                                 |                      |                                               |                                    |                                                 |                                       |
| Konto                                                                             |                                                                        |                                                                            |                                |                                                                                 |                      |                                               |                                    |                                                 |                                       |
| Konto                                                                             |                                                                        |                                                                            |                                |                                                                                 |                      |                                               |                                    |                                                 |                                       |
| Konto<br>Arve $\Rightarrow$                                                       | Arve kuupäev 🔻                                                         | Tähtaeg 🔶                                                                  | <b>Delay</b> $\blacklozenge$   | Tellimus 🔶                                                                      | Teie tellimus 🍦      | Summa 🌲                                       | Maksed 🍦                           | Bilanss 🔶                                       | Valuuta 🍦                             |
| Konto<br>Arve 🔶<br>000239835                                                      | Arve kuupäev 🔻                                                         | Tähtaeg 🔶<br>21.03.2015                                                    | Delay 🍦<br>51                  | Tellimus 🔶<br>2015000183                                                        | Teie tellimus 🍦      | Summa ∳<br>58.26                              | Maksed \$                          | Bilanss 🛊<br>58.26                              | Valuuta 🍦<br>EUR                      |
| Konto<br>Arve<br>000239835<br>000239834                                           | Arve kuupäev v<br>19.02.2015<br>29.01.2015                             | Tähtaeg     ♦       21.03.2015     28.02.2015                              | Delay 🔷<br>51<br>72            | Tellimus        2015000183     2015000178                                       | Teie tellimus 🍦      | Summa 🔷<br>58.26<br>147.31                    | Maksed \$                          | Bilanss 🔶<br>58.26<br>147.31                    | Valuuta 🔶<br>EUR<br>EUR               |
| Arve       \$         000239835       000239834         000239832       000239832 | Arve kuupäev<br>19.02.2015<br>29.01.2015<br>16.01.2015                 | Tähtaeg     ♦       21.03.2015        28.02.2015        15.02.2015         | Delay∳<br>51<br>72<br>85       | Tellimus     \$       2015000183     2015000178       2015000176     2015000176 | Teie tellimus 🍦      | Summa ∳<br>58.26<br>147.31<br>118.80          | Maksed ≑<br>0.00<br>0.00           | Bilanss ♦<br>58.26<br>147.31<br>118.80          | Valuuta 🖗<br>EUR<br>EUR<br>EUR        |
| Konto<br>Arve<br>000239835<br>000239834<br>000239832<br>000239833                 | Arve kuupäev v<br>19.02.2015<br>29.01.2015<br>16.01.2015<br>16.01.2015 | Tähtaeg       ♦         21.03.2015          28.02.2015          15.02.2015 | Delay∳<br>51<br>72<br>85<br>85 | Tellimus       2015000183       2015000178       2015000176       2015000177    | Teie tellimus 🍦      | Summa ♦<br>58.26<br>147.31<br>118.80<br>92.40 | Maksed<br>0.00 0.00 0.00 0.00 0.00 | Bilanss ♦<br>58.26<br>147.31<br>118.80<br>92.40 | Valuuta 🔶<br>EUR<br>EUR<br>EUR<br>EUR |

↑ © 2015 MediqEE Test i3 software ©2000-2015 BAGUA SIA Tellimused: 6515164, 6515174 , faks: 6515155 tellimine@medig.com

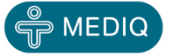

#### Avatud arved (2)

#### Avaneb aken ning Teile kuvatakse arve detailid.

| 🗅 Mediq - G | oogle Chrome             |           |                               |               |                 |               |           | . 0 % |
|-------------|--------------------------|-----------|-------------------------------|---------------|-----------------|---------------|-----------|-------|
| 80.235      | 106.3/mediq2/invoice.php | o?invoice | e=000239831ℴ=2015000175       |               |                 |               |           |       |
| Arve        | 000239831                |           |                               |               |                 |               | P ME      | DIQ   |
| Ridu        | Kood                     | *         | Nimetus                       | \$<br>Kogus 🕴 | Hind EUR        | Allahindlus % | Summa EUR | \$    |
| 10          | 000252253N1              |           | Ambu elustamismaski klapid/N1 | 1             | 2.60            | 0.00          |           | 2.60  |
|             |                          |           |                               | Kokku EUR     |                 |               |           | 2.60  |
|             |                          |           |                               | KM 20% (2.6   | 60)             |               |           | 0.52  |
|             |                          |           |                               | Tasumisele    | kuuluv summa El | JR            |           | 3.12  |
|             |                          |           |                               |               |                 |               |           |       |
|             |                          |           |                               |               |                 |               |           |       |

↑ © 2015 MediqEE Test i3 software ©2000-2015 BAGUA SIA Tellimused: 6515164, 6515174 , faks: 6515155 tellimine@mediq.com

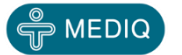

# Head kasutamist!

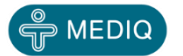